## Encuentre doctores y comprenda sus costos

Saque ventaja de su cobertura con las herramientas Find a Doctor y Cost Estimator.

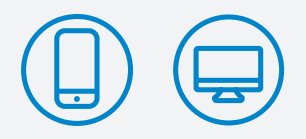

Encuentre proveedores y obtenga estimados de costo en regence.com y nuestra aplicación móvil.

### Cómo buscar un proveedor dentro de la red

El conocer su red puede ahorrarle dinero, y queremos que usted obtenga el máximo beneficio de su cobertura. Por eso le hemos hecho fácil el buscar doctores, especialistas, clínicas o farmacias dentro de la red con nuestra herramienta **Find a Doctor** (Encontrar un Doctor). Así es como puede usarla:

Paso 1: Ingrese en regence.com.

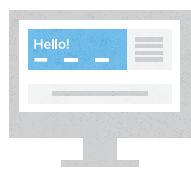

Paso 4: Elija un filtro para ajustar los resultados, incluyendo distancia, género, idiomas hablados y más.

Paso 3: Elija una categoría de búsqueda (como ser Doctors by

name, Doctors by specialty, Places by name, etc.). Escriba su

término de búsqueda, déle Enter o haga clic en la lupa.

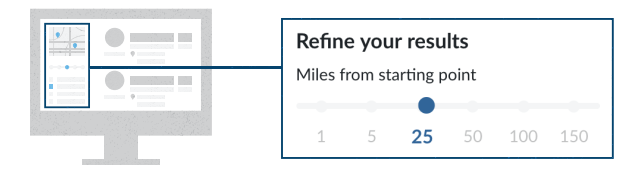

**Paso 5:** Seleccione un proveedor o el nombre de su ubicación para revisar los comentarios de otros pacientes y vea más detalles sobre el proveedor.

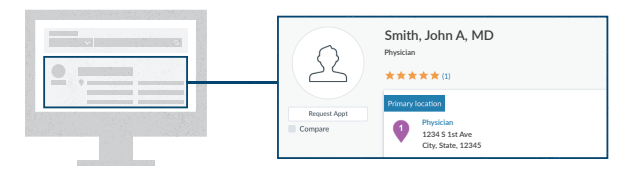

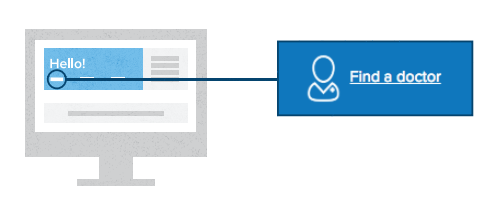

tipo de cuidados que está buscando.

Paso 2: Haga clic en Find a Doctor, luego seleccione el

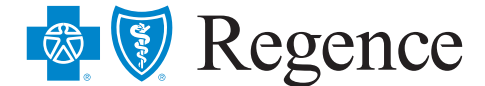

## Cómo conseguir un estimado de costo

Dónde conseguir la atención médica que necesita y a quién ver para recibirla tiene un gran impacto en su factura. Por eso sáquele provecho a su herramienta de **Cost Estimator** a mano para procedimientos médicos comunes como ser: visitas a consultorio, servicios de imágenes, cirugías, vacunas, fisioterapia y más. El **Cost Estimator** sólo está disponible para miembros de Regence, así que asegúrese de estar registrado. Así es como se usa:

#### Paso 1: Ingrese en regence.com.

## Paso 2: Haga clic en Find a Doctor o Cost Estimator,

luego seleccione el tipo de cuidados que está buscando.

**Paso 3:** Elija *Estimate your costs* de las opciones a la vista y escriba el servicio para el que quiere un estimado.

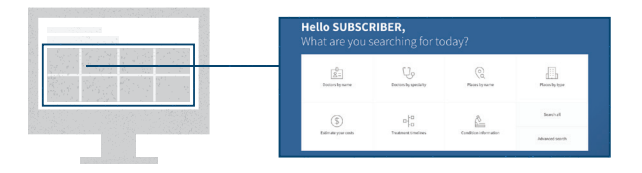

Paso 4: Déle Enter o seleccione la lupa para ver los resultados.

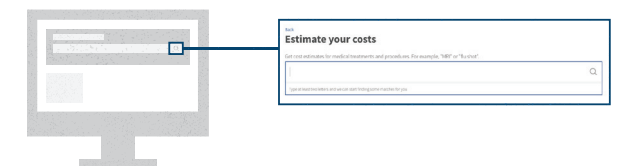

**Paso 5:** Seleccione un filtro para afinar sus resultados, incluyendo distancia, género, idiomas hablados y más.

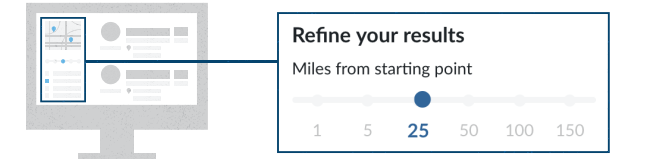

Paso 6: Seleccione el costo en azul para ver un detalle de precio.

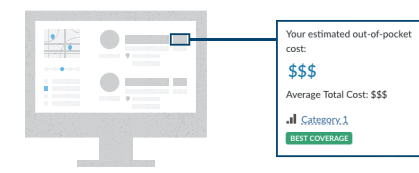

Para ver promedios de costo regionales y duración de tratamiento, empiece en el Paso 3 y seleccione *Treatment Timelines*.

Los estimados de costo son calculados teniendo en cuenta sus beneficios, incluyendo su deducible y límite de desembolso de bolsillo, por eso verá solamente lo que se estima que usted pagará.

# Encuentre doctores y costo en la aplicación móvil de Regence

Déle un toque a su salud—en cualquier momento, en cualquier lugar—con la aplicación de Regence para iPhone y Android. Con características como el **Find a Doctor** y el **Cost Estimator**, puede manejar fácilmente sus beneficios y tomar decisiones sobre sus cuidados rápidamente cuando esté de camino.

**Paso 1:** Ingrese en la aplicación de Regence. Su nombre de usuario y password son guardados después del primer uso, para que pueda usar su ingreso biométrico (como ser reconocimiento facial o identificación con huella dactilar) para acceso rápido.

Paso 2: Dele un toque al botón Find a Doctor en el tablero de miembro, luego seleccione el tipo de cuidados que está buscando.

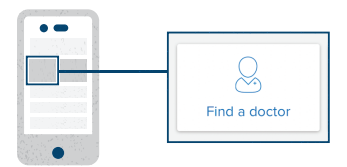

**Paso 3:** Elija su categoría de búsqueda, incluyendo *Estimate your costs* si estuviera buscando resultados de costo.

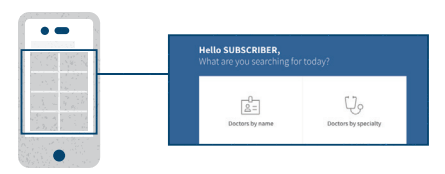

**Paso 4:** Asegúrese de seleccionar la ubicación de búsqueda correcta (hogar, trabajo o donde sea).

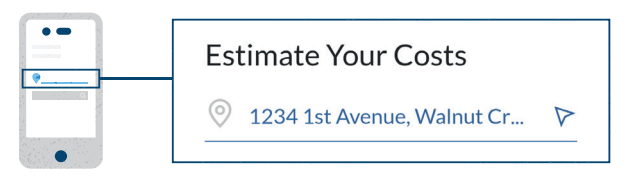

Paso 5: Escriba su término de búsqueda y haga clic en la lupa azul para ver sus resultados.

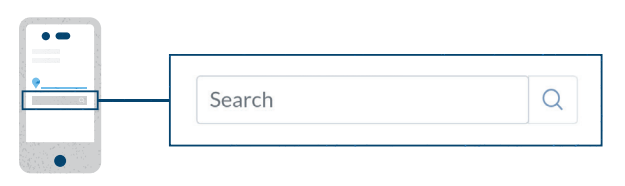

**Paso 6:** Filtre sus resultados y revea información sobre el proveedor/ubicación.

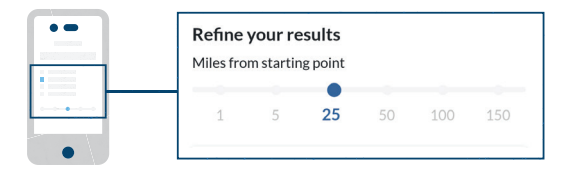

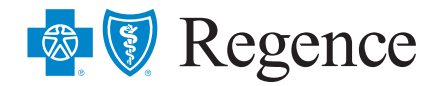

#### Regence BlueCross BlueShield of Oregon

is an Independent Licensee of the Blue Cross and Blue Shield Association Regence BlueCross BlueShield of Oregon 100 SW Market Street I Portland OR 97201

REG-102026-20/08-OR-PostSale-SPrep102026-18 © 2020 Regence BlueCross BlueShield of Oregon

Regence complies with applicable Federal civil rights laws and does not discriminate on the basis of race, color, national origin, age, disability, or sex. ATENCIÓN: si habla español, tiene a su disposición servicios gratuitos de asistencia lingüística. Llame al 1-888-344-6347 (TTY: 711). 注意:如果您使用繁體中文,您可以免費獲得語言援助服務。請致電 1-888-344-6347 (TTY: 711).